## Assume Identity

You can invite other members from your office, such as a licensed assistant or a team member to log in and work in Paragon on your behalf.

The invited user will 'assume your identity', and therefore have the same user class privileges as you. For example, if you are an office manager with office level privileges, the invited will also share your office level privileges.

To Invite a Member to Assume your Identity:

1. Once logged into Paragon, click **Preferences** located in the *Navigation Bar* and select **User**.

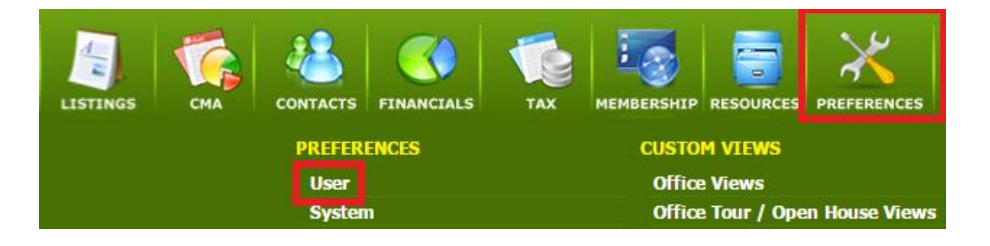

2. Under *User Preferences*, select **Assume Identity**. Click on **Add.** 

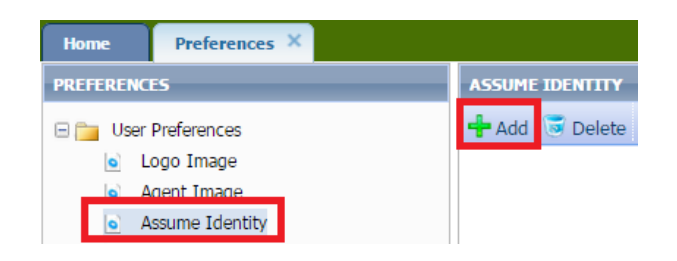

3. Search for a member by entering their **First name** and/or **Last name**, in full or in part.

| Add Agent to Assume Identity Save Cancel |                      |           |        |                |        |        |  |  |
|------------------------------------------|----------------------|-----------|--------|----------------|--------|--------|--|--|
| bo                                       | bob smith Contains 🔹 |           |        |                |        |        |  |  |
|                                          | Name 🔶               | User Code | Active | Туре           | Phone  | Office |  |  |
| Bob Smith PREC*                          |                      | V0242     | Yes    | Unlicensed Ass | CONTC: |        |  |  |

- 4. Select the member from the list and click **Save.** 
  - Once you have selected the member who you are sharing your identity with, you should now see their name in the list below.

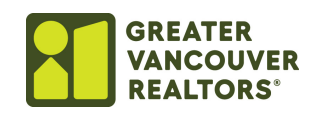

| Sea | Begins With •     |        |           |       |
|-----|-------------------|--------|-----------|-------|
|     | Name 🔶            | Active | User Code | Phone |
|     | Bob R Smith PREC* | Yes    | V0242     |       |

To Log in Using Another Members Identity:

This feature allows you to access the account of a member who has already set up their shared identity with you.

- 1. Once you have been invited to share an identity, log in normally using your own User ID.
- 2. Click Assume Identity.

Assume Identity

3. Select the member you wish to sign-in as and click **Assume**.

| Select agent to assum | Assume    | Cancel |                |        |        |  |
|-----------------------|-----------|--------|----------------|--------|--------|--|
|                       | Contains  | •      |                |        |        |  |
| Name 🔶                | User Code | Active | Туре           | Phone  | Office |  |
| Bob Smith PREC*       | V0242     | Yes    | Unlicensed Ass | CONTC: |        |  |

## Note: Save all information before changing identities

4. The Home page message bar will display the person whose identity you are sharing with.

HOME PAGE MESSAGE - WELCOME BOB R SMITH PREC\* (ASSUMED BY KAMAL SARPAL)

To Return to Your Own Login:

1. Click Assume Identity.

Assume Identity

2. In the window that opens, click <u>HERE</u> to return to your account.

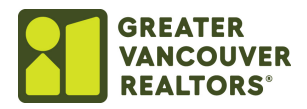

| Select agent to assum | tity or c  | ck <u>HERE</u> | to eturn to your | account Assume | Cancel |  |
|-----------------------|------------|----------------|------------------|----------------|--------|--|
| Search                | Contains 🔹 |                |                  |                |        |  |
| Name 🗢                | User Code  | Active         | Туре             | Phone          | Office |  |

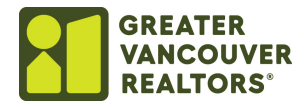